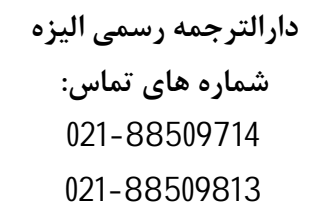

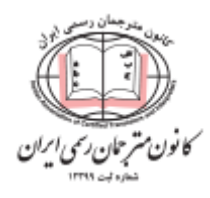

راهنمای ثبت نام و استعلام سوابق بیمه متقاضیان از سایت سازمان تامین اجتماعی

- n. مراجعه به سایت سازمان تامین اجتماعی به آدرس eservices.tamin.ir
  - ۲. در صفحه باز شده روی دکمه "ورود به سامانه" کلیک کنید.

| <b>(←</b> ورود به سامان |                                                                                                 |                            |                  |               | یاہے<br>Social t          | زمان قامین اجا<br>Security Organizat |           |
|-------------------------|-------------------------------------------------------------------------------------------------|----------------------------|------------------|---------------|---------------------------|--------------------------------------|-----------|
|                         |                                                                                                 |                            | تامین اجتماعی من | مستمری بگیران | کا <mark>رفر</mark> مایان | بیمه شدگان                           | صفحه نخست |
|                         | مان قاهيي اچتھاھے<br>مرکد خدمات الکترونیکی<br>- طرح علی دانو نویخن -<br>ا بیکیری ثبت نام<br>- ا | ىيىلۇرى<br>-<br>+2 ئىت نام |                  | I             |                           |                                      |           |
|                         |                                                                                                 | 11                         |                  | 1             | -                         | 1                                    | 7         |

 ۳. در صفحه ورود، نام کاربری و رمز عبور را از مشتری بگیرید. اگر مشتری ثبت نام نکرده است، باید با مراجعه به شعبه مورد نظر یا کافی نت ثبت نام را انجام دهد و اطلاعات ورود را دریافت کند.

| ماندان تامین اجتامی                                                   |
|-----------------------------------------------------------------------|
| ورود به سیستم                                                         |
| ورود با نام کاربری(کدملی) ۲                                           |
| نام کاربری(کد ملی)<br>گذرواژه                                         |
| ••••••                                                                |
| ورو <sup>د</sup>                                                      |
| ثبت نام پزشکان   بازیابی گذرواژه                                      |
| 🚯 از مرورگر های مطمئن و بروز مانند گوگل کروم و فایرفاکس استفاده کنید. |

۴. از منوى بالا، وارد اين مسير شويد: بيمه شدگان > خدمات سابقه > اعلام سابقه به موسسات

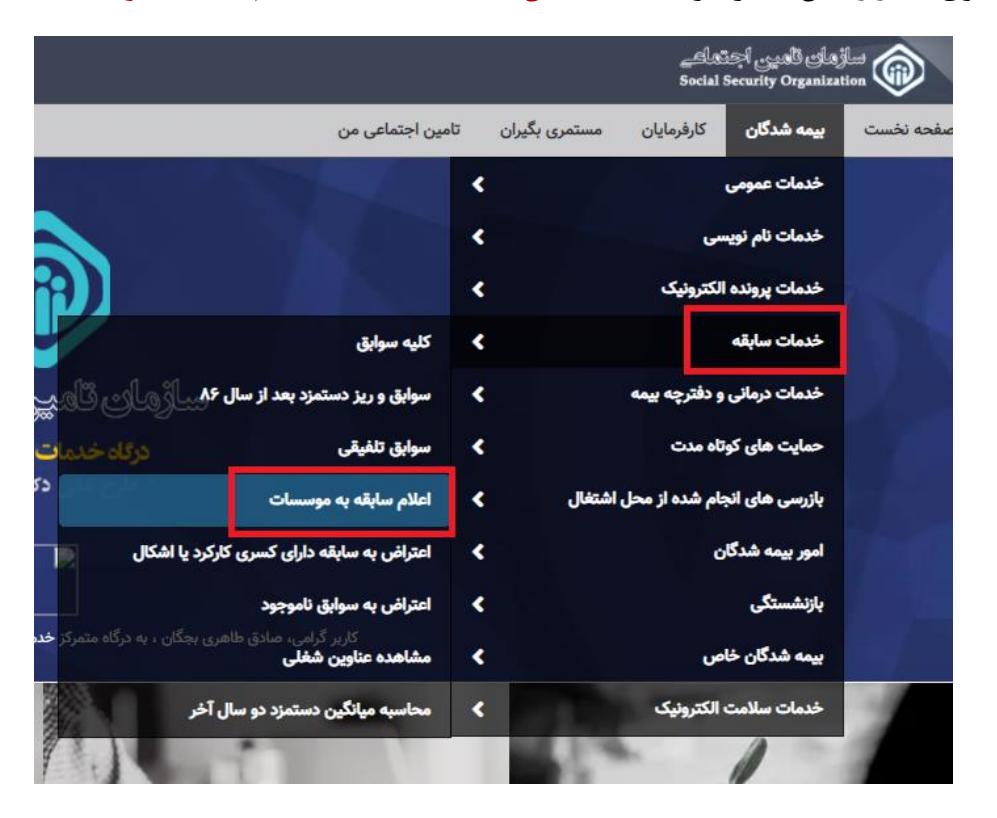

۵. در صفحه بعد، نوع سابقه مشتری را انتخاب کرده و روی دکمه سبز <mark>ارسال به صندوق شخصی</mark> کلیک کنید.

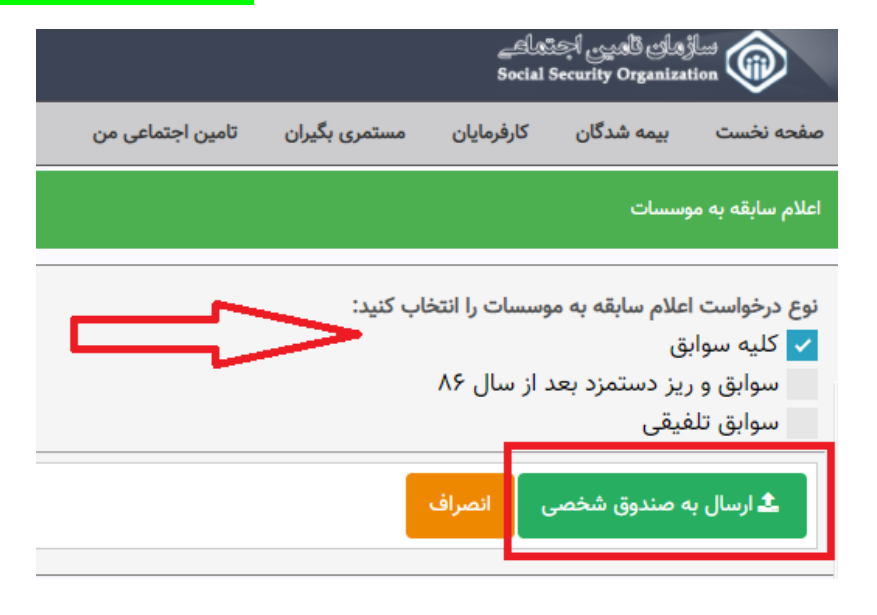

۶. حالا از منوی بالا، از بخش "تامین اجتماعی من" وارد صندوق شخصی من شوید.

|                                                   |                                  | Socia      | l Security Organiza | ition 🐨           |  |
|---------------------------------------------------|----------------------------------|------------|---------------------|-------------------|--|
| تامین اجتماعی من                                  | مستمری بگیران                    | كارفرمايان | بیمه شدگان          | صفحه نخست         |  |
| درخواست های من                                    |                                  |            | بسسات               | اعلام سابقه به مو |  |
| صندوق شخصی من                                     |                                  |            |                     |                   |  |
| ست اعلام سابقه به موسسات را انتخاب کنید:<br>سوابق |                                  |            |                     |                   |  |
|                                                   | سوابق و ریز دستمزد بعد از سال ۸۶ |            |                     |                   |  |
|                                                   |                                  |            | ىيقى<br>ئىقى        | سوابق تلف         |  |
|                                                   |                                  | انصراف     | ه صندوق شخصی        | ارسال به          |  |

در صندوق شخصی، صدور مجوز استعلام را بزنید و کد رمز را تولید کنید.

|                     |              | . شعبه          | کد         |                 | رديف پيمان      |          |        |        | کدکارگاه              |       |             | شماره           |
|---------------------|--------------|-----------------|------------|-----------------|-----------------|----------|--------|--------|-----------------------|-------|-------------|-----------------|
|                     |              |                 |            |                 |                 | <b>#</b> |        | ַיז    | تاريخ صدور            |       |             | تاريخ صدور از   |
|                     |              |                 |            |                 |                 |          |        |        |                       |       | مایش همه    | جستجو           |
|                     |              |                 |            |                 |                 |          |        |        |                       |       |             | ليست            |
| عمليات              | کد رمز       | قابل استعلام تا | مشاهده شده | تاريخ مشاهده    |                 | ايميل    | موبايل | کد ملی | موضوع                 | سيستم | تاريخ ارسال | شمارہ پیگیری    |
| عمليات 🗙            | 8212246812   | 1400/09/20      |            |                 |                 |          |        |        | اعلام سابقه           | سابقه | 1899/10/01  | 54120950        |
| عمليات 🗸            |              | ندارد           | ~          | 1299/10/01      |                 |          |        |        | اعلام سابقه به موسسات | سابقه | 1899/10/01  | 8816Adia        |
| 4                   | رویت مکاتبا  |                 | 1          |                 | <b>2 H 4</b> 19 | 🕨 مفحه ۱ | н      |        |                       |       |             |                 |
| ران پوشه<br>استولاه | اتصال به ایر |                 | <b></b>    |                 |                 |          |        |        |                       |       | اجتماعی من  | بازگشت به تامین |
| , 100000 r          | حذف          |                 |            | مکاران سازمان : | ۵               |          |        |        |                       | تماس  | اطلاعات     |                 |
|                     |              |                 |            |                 |                 |          |        |        |                       |       |             |                 |

۸. تاریخ را روی یک سال بگذارید.

| مقدار فيلد الزامى مى با | مدور مجوز استعلام به مدت: *<br>یک روز<br>یک رفته | کاربر گرامی :<br>این قرم چهت صدور مجوز استعلام (به اشتراک گذاری) استاد یا اطلاعات موجود در صندوق شخصی شما تعبیه شده است.<br>اطلاعاتی که توسط این فرم به اشتراک گذاشته می شوند از طریق لبنک "پنل مخصوص نستگاههای دولتی و مرجع<br>استعلامات رسمی" که در قسمت حافیه انتهایی سایت (Forde) قرار دارد، توسط مراجع بیرونی قابل استعلام خواهد بود.<br>مکن استعلام استاد شما توسط سایرین فقط به واسطه ازائه کد ملی و رمز صادر شده در زمان به اشتراک گذاری امکان پذیر<br>تواهد بود. |
|-------------------------|--------------------------------------------------|----------------------------------------------------------------------------------------------------|
|                         | یک ماہ<br>یک سال                                 | شما در این قرم می توانید نسبت به صدور مجوز استعلام در خصوص یکی از موارد صندوق شخصی خود به مدت مشخص<br>(شروع از تاریخ روز جاری) اقدام نمایید.<br>دیهی است پس از اتمام مدت تعیین شده مجوز استعلام بصورت اتوماتیک لفو خواهد شد.<br>اقدام نمایید.                                                                                                    |

۹. کد رمز برای مشتری تولید می شود. حالا هر نهاد دولتی یا رسمی از جمله دفاتر ترجمه می توانند با کد رمز و
۹. کد ملی مشتری، وارد این لینک شوند: https://eservices.tamin.ir/view/#/gov/inquiry

| مشکلات خود را چگونه پیگیری نمایم؟<br>در صورتی که در بخش هایی از فرایند ثبت و یا پیگیری درخواست مشکل دارید می توانید از چند طریق اقدام نمایید:<br>۱- در زمان ثبت درخواست، در قسمت بالایی هر فرم، راهنمایی جهت استفاده همان فرم قرار داده شده، لطفا راهنما را به دقت مطالعه نمایید.<br>۲- با مراجعه به صفحه تامین اجتماعی من، در قسمت نمایش درخواست ها، درخواست مورد نظر را جستجو کنید و سپس در ستون انتهایی جدول روی دکمه عملیات کلیک نموده و گزینه راهنمای هوشمند را انتخاب کنید.<br>۳- با مراجعه به صفحه تامین اجتماعی من، در قسمت نمایش درخواست ها، درخواست مان در مان نمایید.<br>۳- با واحد ارتباط با مشتری سازمان از طریق سایت cm.taminir و یا شماره تلفن ۱۴۲۰ تماس حاصل نمایید. |                                                        |  |  |  |  |  |  |
|----------------------------------------------------------------------------------------------------|--------------------------------------------------------|--|--|--|--|--|--|
| همکاران سازمان :                                                                                                    | اطلاعات تماس                                           |  |  |  |  |  |  |
| پنل مخصوص همکاران سازمان تامین اجتماعی<br>BYE Services                                                                                                    | نشانی: تهران، خیابان آزادی، پلاک ۲۴۵ کدپستی ۱۴۵۷۹۶۵۵۹۵ |  |  |  |  |  |  |
| دستگاههای دولتی و رسمی :                                                                                                    | تلقن : (۵۹۹                                            |  |  |  |  |  |  |
| پنل مخصوص دستگاههای دولتی و مرجع استعلامات رسمی                                                                                                    | وب سایت سازمان : www.tamin.ir                          |  |  |  |  |  |  |
| Doing Business                                                                                                    | نشانی پست الکترونیکی : info@tamin.ir                   |  |  |  |  |  |  |
| تامین اجتماعی را دنبال کنید :                                                                                                    |                                                        |  |  |  |  |  |  |
| (3) (3) (3)                                                                                                    |                                                        |  |  |  |  |  |  |
| نعلق به سازمان تامین اجتماعی بوده و تخطی از حقوق، پیگرد قانونی دارد.                                                                                                    | تمامی حقوق این سایت م                                  |  |  |  |  |  |  |
| اجرا: شرکت مشاور مدیریت و خدمات ماشینی تامین                                                                                                    | طرح و                                                  |  |  |  |  |  |  |

و گزینه استعلام سند (از طریق ارائه کد رمز توسط متقاضی را انتخاب کنند.

نکته مهم! این بخش استعلام عمومی است و نیازی به ورود به سامانه ندارد.

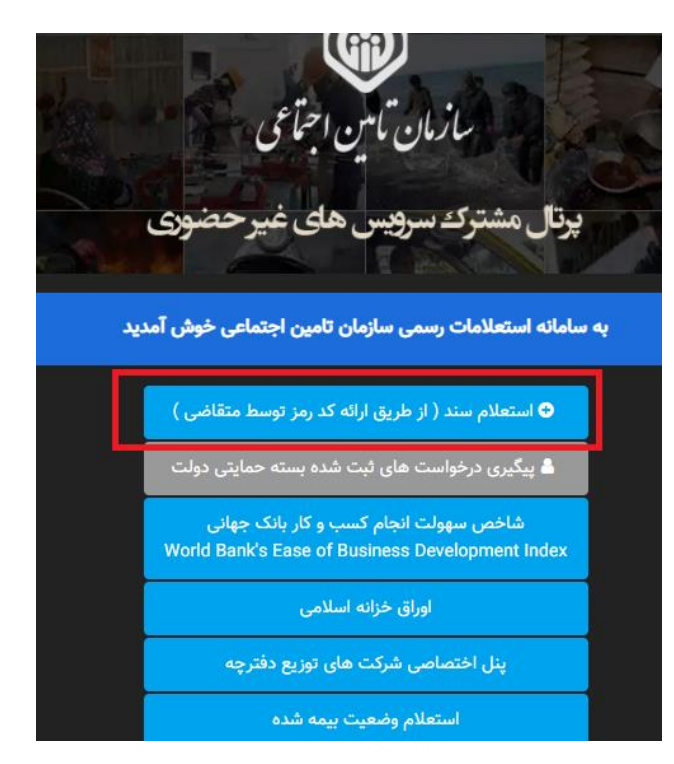

 در صفحه آخر، کافی است کد ملی متقاضی و آن کد رمز تولید شده را وارد کنید تا اصل سوابق بیمه نشان داده شود.

| (← ورود به سامانه |                  |               | <u>حطاھے</u><br>Social s | ولی قامییں اچن<br>Security Organiza | tion                   |
|-------------------|------------------|---------------|--------------------------|-------------------------------------|------------------------|
|                   | تامین اجتماعی من | مستمری بگیران | كارفرمايان               | بیمه شدگان                          | صفحه نخست              |
|                   |                  |               | نقاضى                    | ارائه کد پیگیری مت                  | استعلام از طریق        |
|                   |                  |               |                          |                                     | جستجو                  |
| کد رمز *          |                  | ئاھ) *        | مقوقی / کد کار           | ، / کد اشخاص <                      | شناسه (کد ملی<br>جستجو |

۱۲. مترجمان رسمی محترم می توانند سابقه را چاپ کنند و در صورت لزوم با مهر خود آن را تایید کرده و به دادگستری ارسال نمایند.

نکته: لازم به ذکر است، مترجمان رسمی، کارشناسان محترم دادگستری و کلیه نهادهای دولتی و خصوصی هم می توانند فقط با انجام مراحل ۹ تا ۱۱ فوق الذکر برای استعلام و اطمینان از صحت سوابق بیمه متقاضی استفاده کنند. مراحل ثبت نام فقط جهت اطلاع و تسهیل امور مترجمان رسمی محترم و متقاضیان توضیح داده شده است.

کارشناسان دارالترجمه رسمی الیزه آماده پاسخگویی به سوالات شما هستند:

شماره های تماس:

021-88509714

021-88509813

09198851042